## ① 「Log in」 をクリック

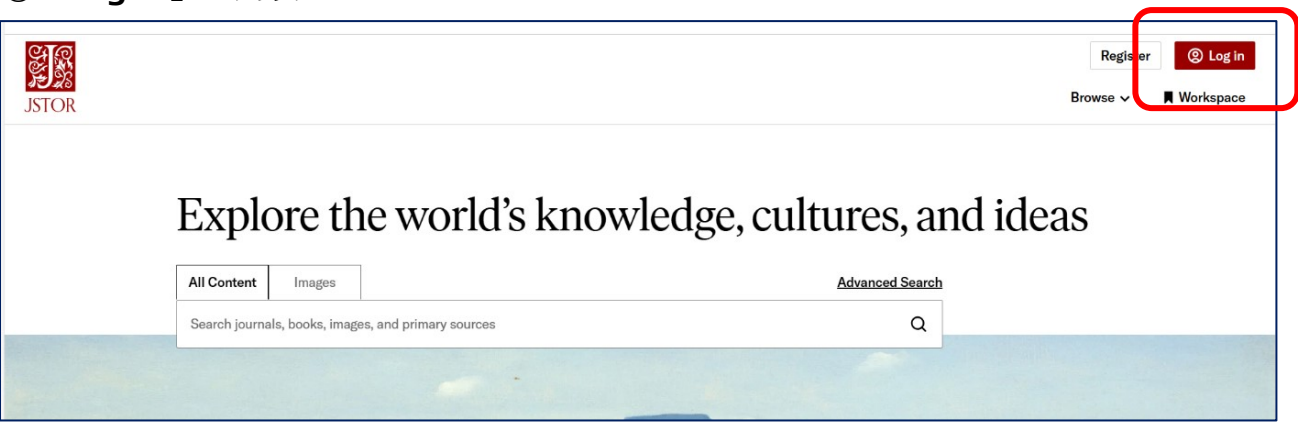

「Find my institution」をクリック

| Log in to JSTOR       | ×       |
|-----------------------|---------|
| G Log in with Google  |         |
| Log in with Microso   | t Click |
| Q Find my institution |         |
| or                    |         |

- ③「Search for your institution」に
  「Yamaguchi University」と入力して検索し
- 下に表示されたらクリック

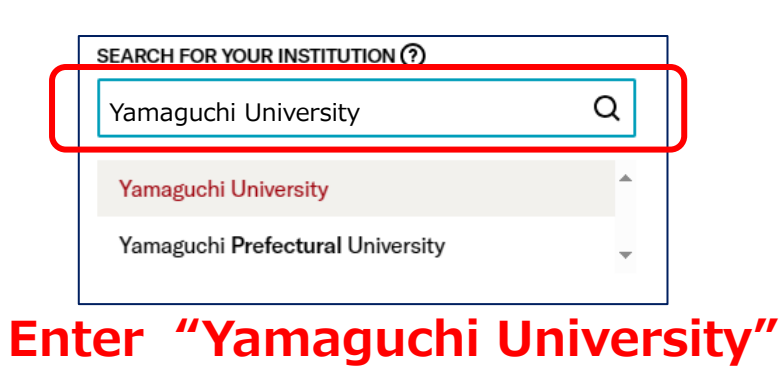

④ 山口大学発行のアカウントでログイン

**Click** 

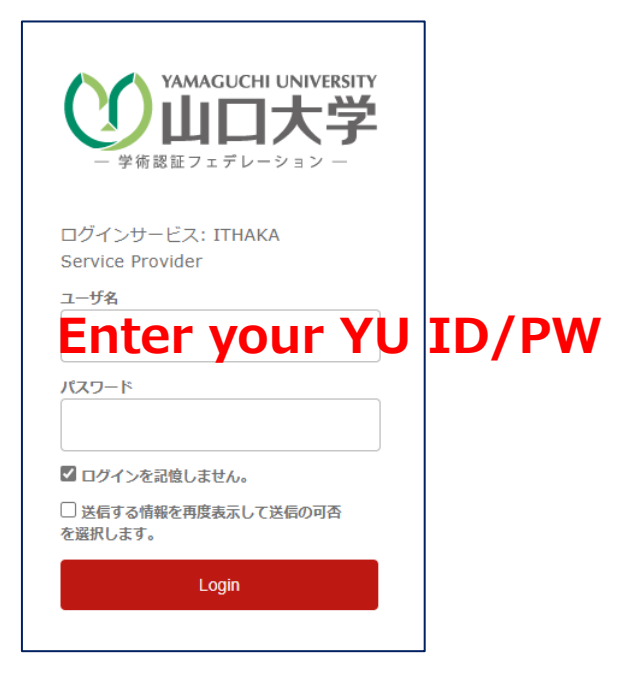

 ⑤ 認証完了 Authentication is completed